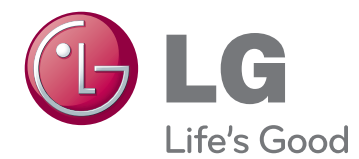

# GEBRUIKERSHANDLEIDING

Lees deze handleiding zorgvuldig door voordat u het apparaat bedient en bewaar de handleiding op een veilige plek zodat u deze in de toekomst kunt raadplegen.

LED LCD-MONITORMODELLEN

| E1951T | E2251VR                              | E2251VQ                                              |
|--------|--------------------------------------|------------------------------------------------------|
| E2051T | E2351VR                              | E2351VQ                                              |
| E2251T |                                      |                                                      |
| E2351T |                                      |                                                      |
|        | E1951T<br>E2051T<br>E2251T<br>E2351T | E1951T E2251VR<br>E2051T E2351VR<br>E2251T<br>E2351T |

# INHOUD

### 3 MONTEREN EN VOORBERE-IDEN

- 3 Uitpakken
- 4 Onderdelen en knoppen
- 6 De monitor instellen
- 6 De standaard bevestigen
- 6 De basis van de standaard verwijderen
- De standaard verwijderen (bij gebruik van de muurbevestiging)
- 7 Op een tafelblad plaatsen
- 8 Aan een muur monteren

### **10** DE MONITOR GEBRUIKEN

- 10 Aansluiten op een PC
- 10 D-SUB-aansluiting
- 11 DVI-D-verbinding
- 12 HDMI-verbinding

### **13** INSTELLINGEN AANPASSEN

- 13 Toegang tot de hoofdmenu's
- 14 Instellingen aanpassen
- 14 Menu-instellingen
- Instellingen voor SUPER ENERGY SAVING (Stroombesparing)
- 16 Instellingen SUPER+ RESOLUTION (Super+-resolutie)
- 16 Volume-instellingen (Alleen ondersteund in HDMI)
- 17 Instellingen DUAL MONITOR (Twee schermen)
- 17 Instellingen DUAL WEB (Gesplitst scherm)

### **18** PROBLEMEN OPLOSSEN

### **20** SPECIFICATIES

- 25 Vooraf ingestelde modi (Resolutie)
- 25 D-SUB- / DVI-timing
- 26 HDMI-timing
- 26 Indicator

### **27** JUISTE HOUDING

27 Juiste houding voor gebruik van de monitor.

# MONTEREN EN VOORBEREIDEN

## Uitpakken

Controleer de doos op de aanwezigheid van de onderstaande items. Als een van de accessoires ontbreekt, neem dan contact op met de winkelier bij wie u het product hebt gekocht. De afbeeldingen in deze handleiding kunnen verschillen van het werkelijke product en de bijbehorende accessoires.

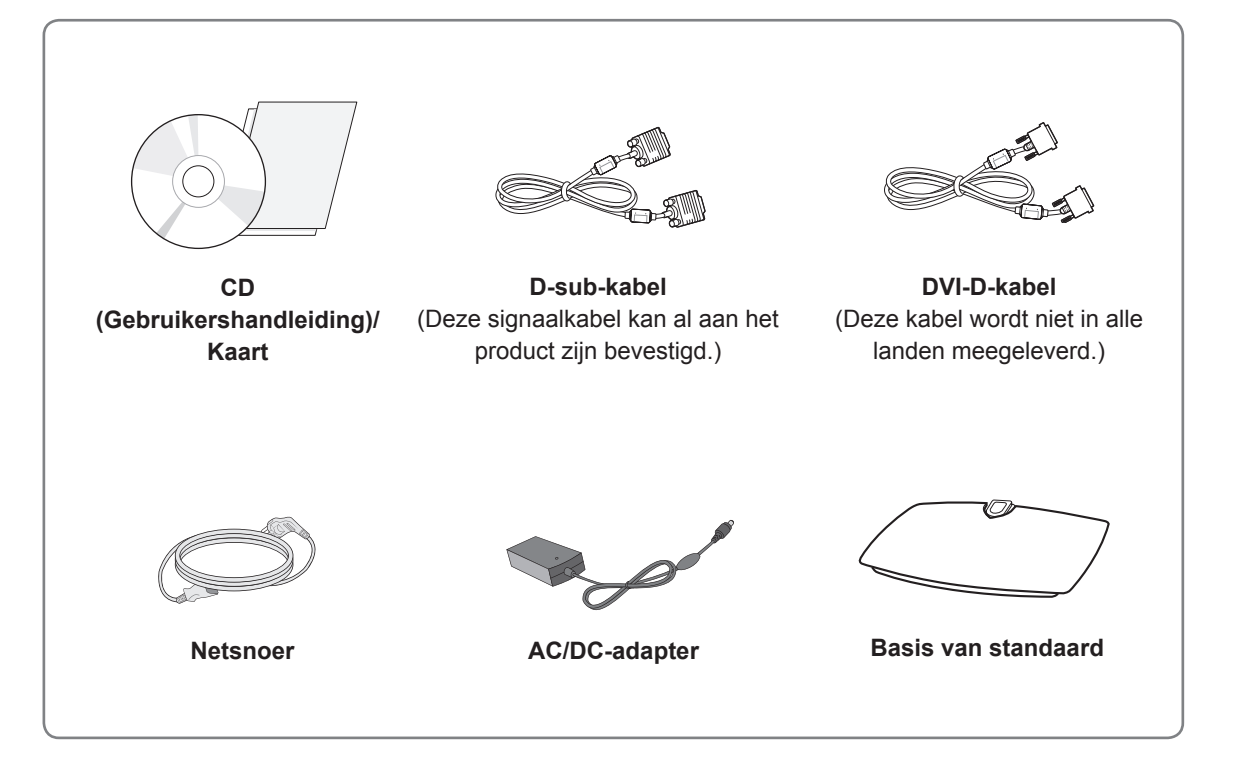

### WAARSCHUWING -

- Gebruik alleen goedgekeurde accessoires. De veiligheid en levensduur van het product kunnen anders niet worden gegarandeerd.
- Schade of letsel door gebruik van niet-goedgekeurde accessoires wordt niet gedekt door de garantie.

### OPMERKING

- Welke accessoires bij uw product worden geleverd, is afhankelijk van het model.
- Productspecificaties kunnen of inhoud van deze handleiding kan worden gewijzigd zonder voorafgaande kennisgeving als gevolg van doorgevoerde verbeteringen in het product.
- Gebruik een interfacekabel waarvoor het signaal is afgeschermd (RGB-kabel/DVI-D-kabel), met een ferrietkern waarmee wordt voldaan aan de productstandaarden.

E2251T E2351T

DVI-D

5

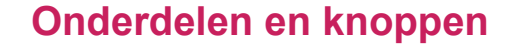

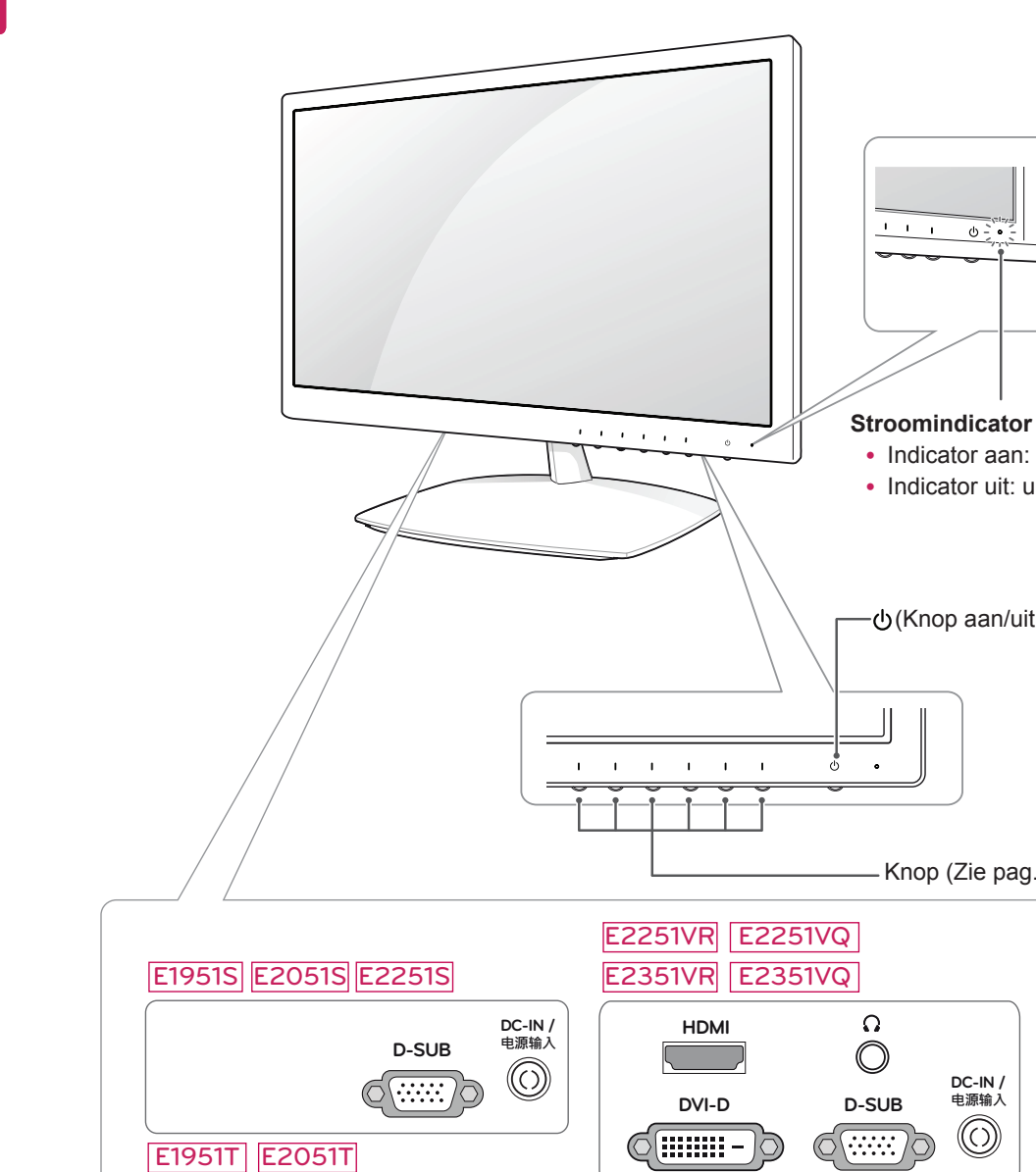

DC-IN / 电源输入

 $(\bigcirc)$ 

D-SUB

.....

-Aansluitpaneel (Zie pag.10)

ф.

・(Knop aan/uit)

- Knop (Zie pag.13)

DC-IN / 电源输入

 $\bigcirc$ 

· Indicator aan: ingeschakeld · Indicator uit: uitgeschakeld

| Кпор                | Beschrijving                                                                                                    |                                                                                                    |  |  |
|---------------------|----------------------------------------------------------------------------------------------------|----------------------------------------------------------------------------------------------------|--|--|
| MENU                | Hiermee hebt u toegang                                                                                                    | tot de hoofdmenu's.(Zie pag.14)                                                                                                    |  |  |
| Left First Button   | OSD LOCKED/<br>UNLOCKED (OSD<br>Vergrendeld/<br>Ontgrendeld)                                                                                                    | Met deze functie kunt u de huidige besturingsinstellingen<br>vergrendelen zodat deze niet onbedoeld kunnen worden<br>gewijzigd.<br>Houd de knop MENU gedurende enkele seconden ingedrukt.<br>Het bericht "OSD LOCKED" (OSD Vergrendeld) moet worden<br>weergegeven.<br>U kunt de OSD-bediening op elk gewenst moment<br>ontgrendelen door de knop MENU enkele seconden ingedrukt<br>te houden. Het bericht "OSD UNLOCKED" (OSD Ontgrendeld)<br>moet worden weergegeven. |  |  |
| SUPER+ RESOLUTION   | Gebruik deze knop om he<br>pag.16)                                                                                                    | et menu SUPER+ RESOLUTION te openen. Meer informatie.(Zie                                                                                                    |  |  |
| DUAL                | Gebruik deze knop om het menu DUAL te openen.<br>Meer informatie.(Zie pag.17)                                                                                     |                                                                                                    |  |  |
| AUTO                | Als u de weergave-instellingen wilt aanpassen, drukt u op de knop AUTO in MONITOR SETUP OSD (OSD Monitorinstellingen). (Alleen ondersteund in analoge modus)      |                                                                                                    |  |  |
|                     | The best display mode                                                                                                    |                                                                                                    |  |  |
|                     | E1951S / E1951T                                                                                                    | 1366 x 768                                                                                                    |  |  |
|                     | E2051S / E2051T                                                                                                    | 1600 x 900                                                                                                    |  |  |
|                     | E2251S / E2251T<br>E2251VR / E2251VQ<br>E2351T / E2351VR<br>E2351VQ                                                                                               | 1920 x 1080                                                                                                    |  |  |
| VOLUME              | E2251VR / E2351VR / E                                                                                                    | 2251VQ / E2351VQ                                                                                                    |  |  |
| (alleen HDMI-modus) | Adjust the volume of the pagina 16)                                                                                                    | Monitor set.("Volume Settings (Only supported in HDMI)" op                                                                                                    |  |  |
| INPUT (Invoer)      | <ul> <li>U kunt het invoersignaal</li> <li>Wanneer er ten minste<br/>invoersignaal kiezen (I</li> <li>Wanneer er maar één<br/>standaardinstelling is I</li> </ul> | kiezen.<br>e twee invoersignalen zijn aangesloten, kunt u het gewenste<br>D-SUB/DVI/HDMI).<br>signaal is aangesloten, wordt dit automatisch gedetecteerd. De<br>D-SUB.                                                                                                    |  |  |
| EXIT (Afsluiten)    | Sluit het OSD (On Scree                                                                                                    | n Display).                                                                                                    |  |  |
| ப் (Knop aan/uit)   | Hiermee wordt het appar                                                                                                    | aat in- of uitgeschakeld.                                                                                                    |  |  |
|                     | Stroomindicator                                                                                                    | De stroomindicator blijft blauw branden wanneer het scherm<br>goed functioneert (Ingeschakeld). Wanneer het scherm in<br>Slaapmodus is, knippert de stroomindicator blauw.                                                                                                    |  |  |

### De monitor instellen

### De standaard bevestigen

1 Plaats de monitor met het scherm omlaag op een vlakke en zachte ondergrond.

### WAARSCHUWING

Leg een schuimrubberen mat of een zachte beschermdoek op de ondergrond om beschadigingen aan het scherm te voorkomen.

2 Bevestig de **basis van de standaard** aan de monitor door de **schroef** naar rechts te draaien.

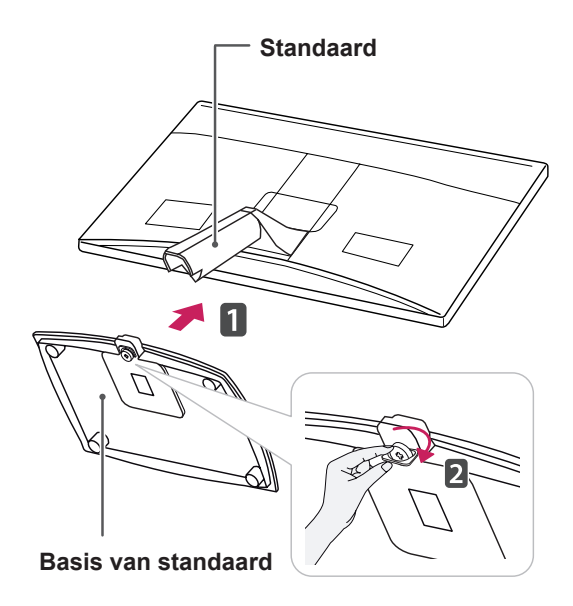

# 

- Op deze afbeelding wordt een gangbare aansluiting weergegeven. Uw monitor heeft mogelijk een andere aansluiting dan getoond in de afbeelding.
- Draag het product niet ondersteboven aan de standaard. Het product kan vallen en beschadigd raken of u verwonden.

# De basis van de standaard verwijderen

- 1 Plaats de monitor met het scherm omlaag op een vlakke en zachte ondergrond.
- 2 Draai de schroef naar links en trek de basis van de standaard vervolgens uit de standaard.

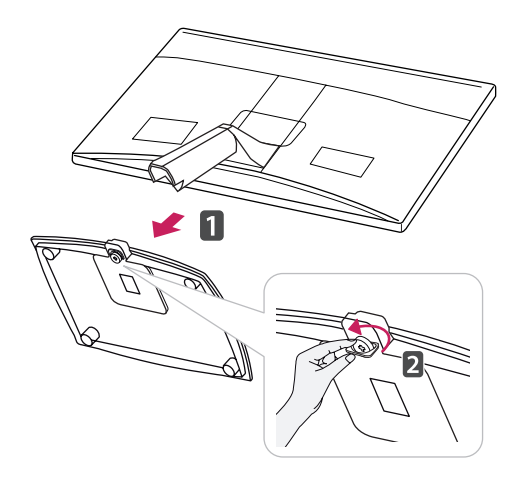

### De standaard verwijderen (bij gebruik van de muurbevestiging)

1 Verwijder 2 schroeven en trek de scharnierkap uit de monitor.

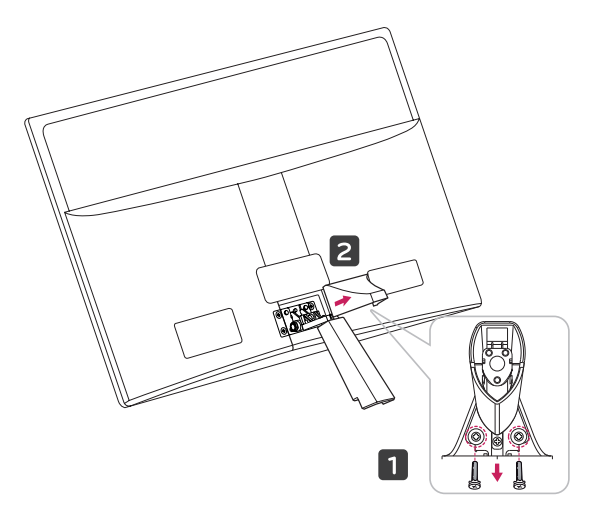

2 Verwijder 4 schroeven en trek de standaard uit de monitor.

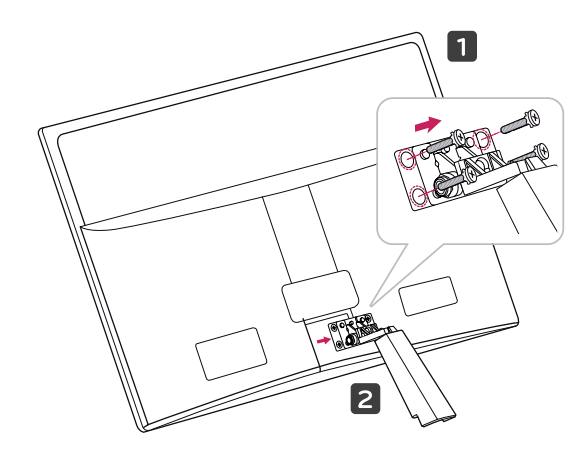

2 Sluit de AC/DC-adapter en het netsnoer aan op een stopcontact.

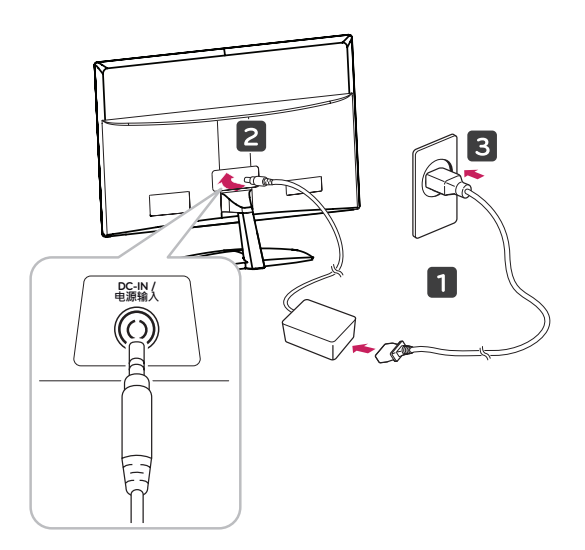

3 Druk op de knop aan/uit op het schakelpaneel aan de voorkant om de stroom in te schakelen.

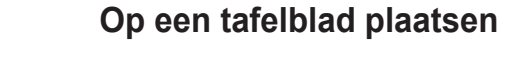

1 Til de monitor op, kantel hem rechtop en zet hem op het tafelblad.

Laat een ruimte vrij van (minimaal) 10 cm vanaf de muur voor een goede ventilatie.

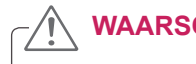

WAARSCHUWING

Koppel eerst het netsnoer los en plaats of monteer daarna de monitor. Als u dat niet doet, kunt u een elektrische schok krijgen.

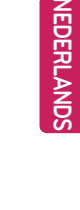

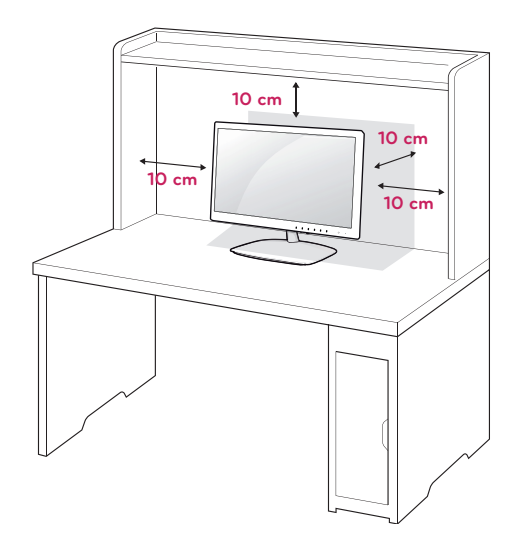

### WAARSCHUWING -

Wanneer u de hoek aanpast, houd de onderkant van de monitor dan niet vast zoals aangegeven in de volgende afbeelding, omdat u op die manier letsel aan uw vingers kunt oplopen.

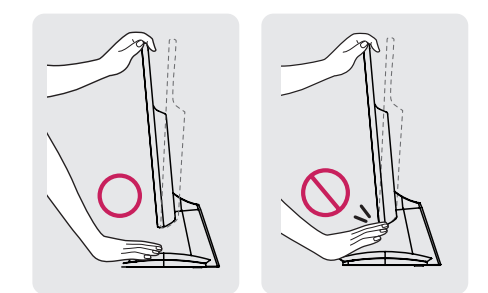

Raak het scherm niet aan en druk er niet op wanneer u de kijkhoek van de monitor aanpast.

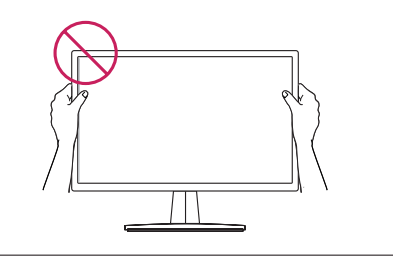

#### OPMERKING

Kantel de monitor van +15 tot -5 graden op en neer om de kijkhoek naar wens in te stellen.

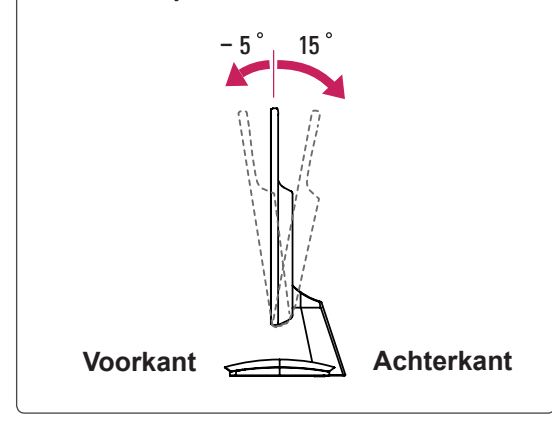

#### Het Kensington-veiligheidssysteem gebruiken

De aansluiting voor het Kensington-

veiligheidssysteem bevindt zich aan de achterkant van de monitor. Voor meer informatie over de installatie en het gebruik hiervan raadpleegt u de handleiding die is geleverd bij het Kensingtonveiligheidssysteem of gaat u naar http://www. kensington.com.

Sluit de kabel van het Kensingtonveiligheidssysteem aan tussen de monitor en een tafel.

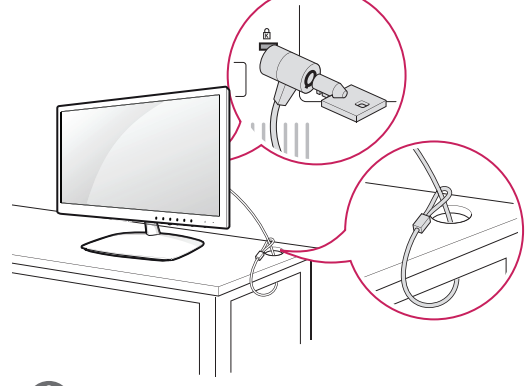

Het Kensington-veiligheidssysteem is optioneel. Het systeem is verkrijgbaar bij de meeste elektronicawinkels.

#### Aan een muur monteren

Laat aan de zijkanten en de achterzijde een ventilatieruimte van 10 cm vrij. Gedetailleerde instructies zijn verkrijgbaar bij uw dealer; zie de installatiehandleiding voor de optionele muurbevestigingssteun.

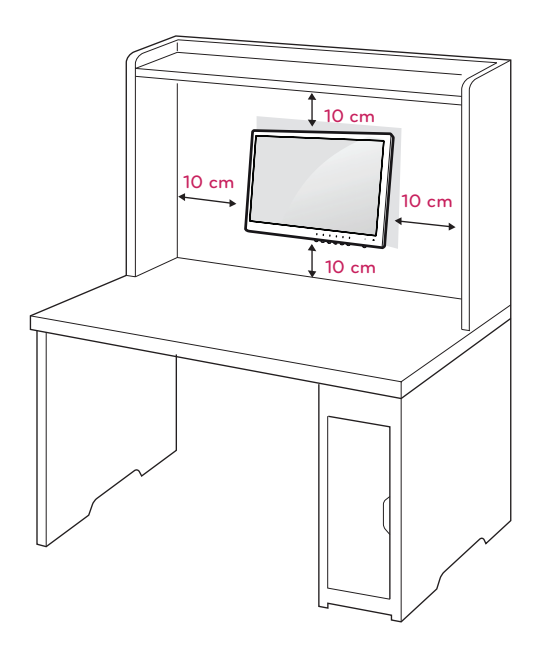

Als u de monitor aan een muur wilt monteren, monteert u de muurbevestigingssteun (optionele onderdelen) op de achterzijde van de monitor. Als u de monitor met behulp van de muurbevestigingssteun (optionele onderdelen) monteert, moet u dit zorgvuldig doen zodat de monitor niet van de wand kan loskomen.

- Gebruik schroeven en een muurbevestigingssteun die voldoen aan de VESA-normen.
- 2 Als u een schroef gebruikt die langer is dan een standaardschroef, kunt u de monitor aan de binnenzijde beschadigen.
- 3 Als u een verkeerde soort schroef gebruikt, kunt u het product beschadigen en kan het van zijn plek vallen. LG Electronics is in deze gevallen niet verantwoordelijk voor enige schade.
- 4 VESA-compatibiliteit geldt alleen voor de afmetingen van schroeven voor wandmontage en de specificaties van de montageschroeven.
- 5 Houd de volgende specificaties voor de VESAnormen aan:
  - 784,8 mm (30,9 inch) en korter
    - \* Dikte wandmontagekussen: 2,6 mm
    - \* Schroef: Φ 4,0 mm x spoed 0,7 mm x lengte 10 mm
  - 787,4 mm (31,0 inch) en langer
    - \* Gebruik een wandmontagekussen en schroeven die aan de VESA-normen voldoen.

| Model                                | E1951S  | E2351T  |
|--------------------------------------|---------|---------|
|                                      | E2051S  | E2251VR |
|                                      | E2251S  | E2351VR |
|                                      | E1951T  | E2251VQ |
|                                      | E2051T  | E2351VQ |
|                                      | E2251T  |         |
| VESA (A x B)                         | 75 x 75 |         |
| Standaardschroef                     | M4      |         |
| Aantal schroeven                     | 4       |         |
| Muurbevestigingssteun<br>(optioneel) | RW120   |         |

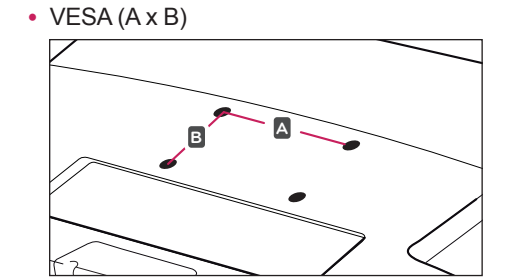

### 

- Koppel eerst het netsnoer los en plaats of monteer daarna de monitor. Als u dat niet doet, kunt u een elektrische schok krijgen.
- Als u de monitor aan een plafond of schuine wand monteert, kan de monitor vallen en ernstig letsel veroorzaken.
- Gebruik alleen een goedgekeurde muurbevestigingssteun van LG en neem contact op met uw plaatselijke winkelier of een vakman.
- Draai de schroeven niet te vast omdat hierdoor schade kan ontstaan aan de monitor en uw garantie kan komen te vervallen.
- Gebruik alleen schroeven en een muurbevestiging die voldoen aan de VESAnorm. Eventuele beschadiging of eventueel letsel door verkeerd gebruik of door gebruik van een ongeschikt accessoire valt niet onder de garantie.

### OPMERKING -

- Gebruik de schroeven die worden vermeld op de specificaties voor schroeven volgens de VESA-norm.
- De muurbevestigingsset bevat een montagehandleiding en alle benodigde onderdelen.
- De muurbevestigingssteun is optioneel.
   Extra accessoires zijn verkrijgbaar bij uw plaatselijke winkelier.
- De lengte van de schroeven kan verschillen afhankelijk van de muurbevestiging. Zorg ervoor dat u schroeven van de juiste lengte gebruikt.
- Zie voor meer informatie de instructies die bij de muurbevestiging zijn geleverd.

# **DE MONITOR GEBRUIKEN**

### Aansluiten op een PC

 Uw monitor ondersteunt Plug & Play\*.
 \*Plug & Play: een PC herkent een apparaat dat een gebruiker op de PC heeft aangesloten en ingeschakeld, zonder het apparaat te configureren of enige handelingen te verrichten.

### **D-SUB-aansluiting**

U kunt analoge video vanaf uw PC naar de monitor zenden. Sluit de PC en de monitor op elkaar aan met behulp van de 15-pins D-sub-signaalkabel, zoals aangegeven in de volgende afbeeldingen.

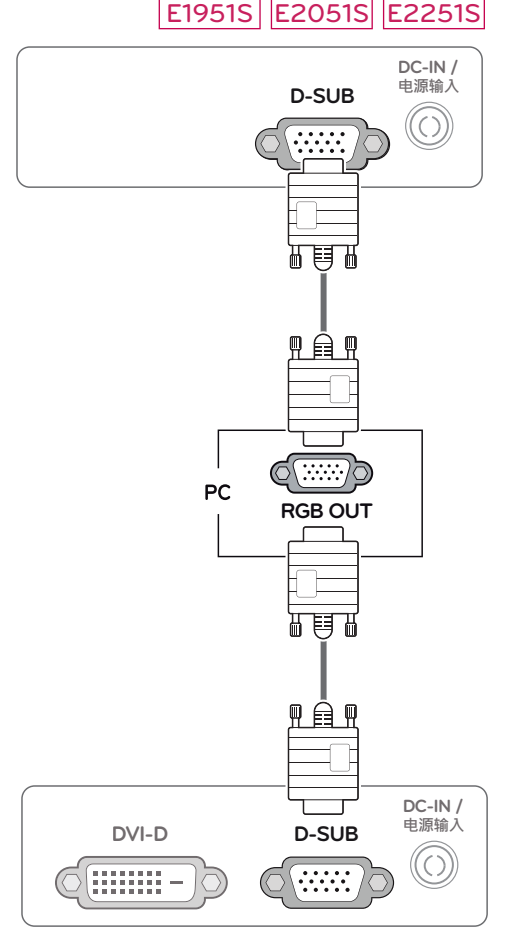

E1951T E2051T E2251T E2351T

### E2251VR E2351VR E2251VQ E2351VQ

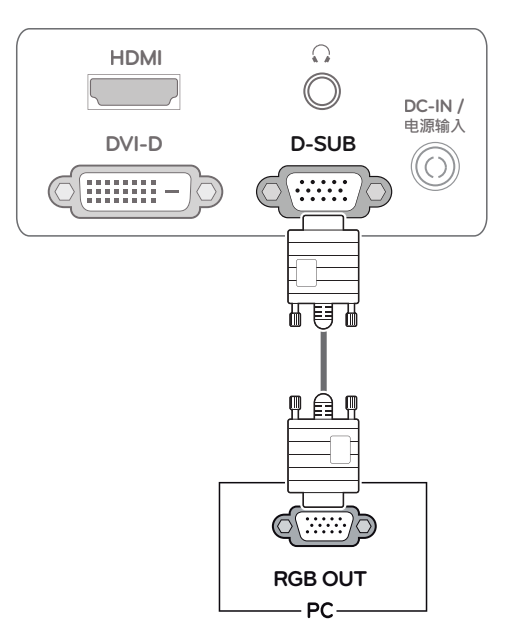

### 

• Een D-Sub-kabel gebruiken voor aansluiting op een Macintosh

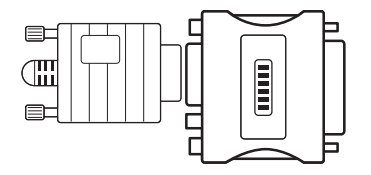

#### Mac-adapter

Voor gebruik met Apple Macintosh is een aparte adapterstekker vereist om de 15-pins D-SUB VGA-aansluiting (drie rijen) van de bijgeleverde kabel om te zetten naar een 15-pins aansluiting met twee rijen.

### **DVI-D-verbinding**

U kunt een digitaal videosignaal vanaf uw PC naar de monitor zenden. Sluit de PC en de monitor met een DVI-kabel op elkaar aan zoals aangegeven in de volgende afbeeldingen.

#### E1951T E2051T E2251T E2351T

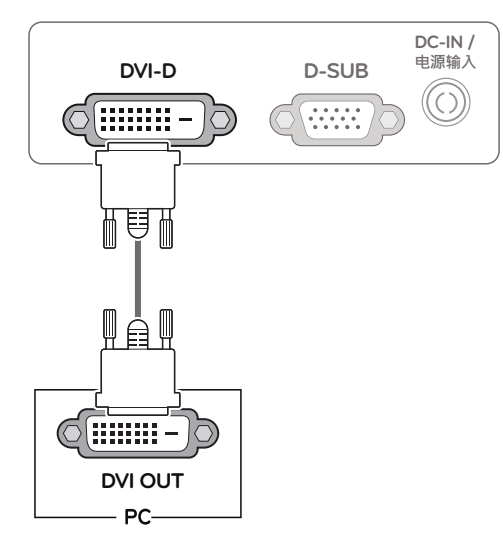

#### 

 Sluit de kabel voor signaalinvoer aan en zet deze vast door de schroeven rechtsom te draaien.

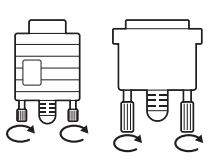

- Druk niet te lang met uw vinger op het scherm omdat dit tijdelijke vervormingseffecten op het scherm kan veroorzaken.
- Voorkom dat een stilstaand beeld lang op het scherm wordt weergegeven om inbranden van het beeld op het scherm te voorkomen. Gebruik indien mogelijk een schermbeveiliging.

### E2251VR E2351VR E2251VQ E2351VQ

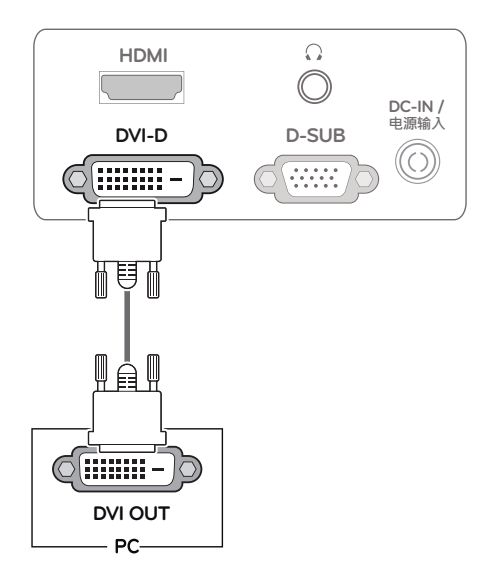

### HDMI-verbinding

U kunt de digitale video- en audiosignalen vanaf uw PC of A/V naar de monitor zenden. Sluit de PC (of A/V) en de monitor op elkaar aan met behulp van de HDMI-kabel, zoals aangegeven in de volgende afbeeldingen.

#### E2251VR E2351VR E2251VQ E2351VQ

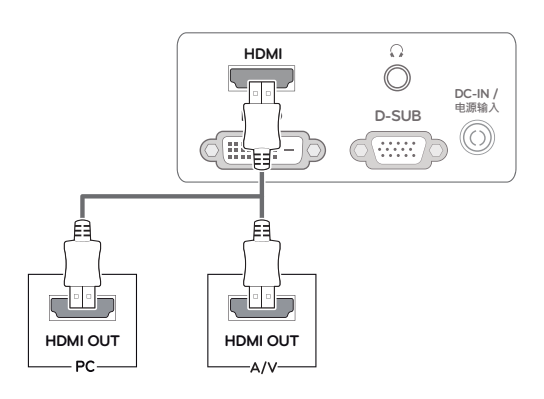

### 

- Wanneer u een HDMI-PC gebruikt, kan dit compatibiliteitsproblemen opleveren.
- Wanneer u twee PC's wilt aansluiten op de monitor, sluit u de benodigde signaalkabel (D-SUB/DVI-D/HDMI) aan op de monitor.
- Als u de monitor inschakelt wanneer deze koud is, kan het scherm flikkeren. Dit is normaal.
- Er kunnen enkele rode, groene of blauwe stippen op het scherm verschijnen. Dit is normaal.

# Functie Self Image Setting (Automatische beeldinstelling).

Druk op de knop aan/uit op het schakelpaneel aan de voorkant om de stroom in te schakelen. Wanneer de monitor is ingeschakeld wordt de functie **"Self Image Setting"** (Automatische beeldinstelling) automatisch uitgevoerd. (Alleen ondersteund in analoge modus)

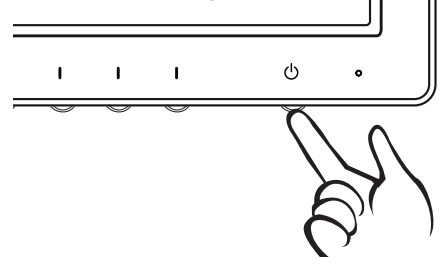

### OPMERKING

# • Functie "Self Image Setting" (Automatische beeldinstelling).

Met deze functie kan de gebruiker het scherm optimaal instellen. Wanneer de monitor voor het eerst wordt aangesloten, stelt deze functie het scherm automatisch optimaal in voor de afzonderlijke invoersignalen. (Alleen ondersteund in analoge modus)

'Auto'-functie.

Wanneer het scherm er vaag uitziet, de letters onscherp zijn, het beeld flikkert of kantelt tijdens het gebruik of na het wijzigen van de schermresolutie, drukt u op de knop Auto-functie om de resolutie te verbeteren. (Alleen ondersteund in analoge modus)

# **INSTELLINGEN AANPASSEN**

## Toegang tot de hoofdmenu's

- 1 Druk op een willekeurige knop aan de voorkant van de monitor om het OSD-menu **MONITOR SETUP** (Monitorinstellingen) weer te geven.
- 2 Druk op het gewenste menu-item.
- 3 Wijzig de waarde van het menu-item met de knoppen aan de voorkant van de monitor. Als u wilt terugkeren naar het bovenliggende menu of andere menu-items wilt instellen, gebruikt u de knop met het pijltje naar boven (1).
- 4 Kies **EXIT** (Afsluiten) om het OSD-menu te verlaten.

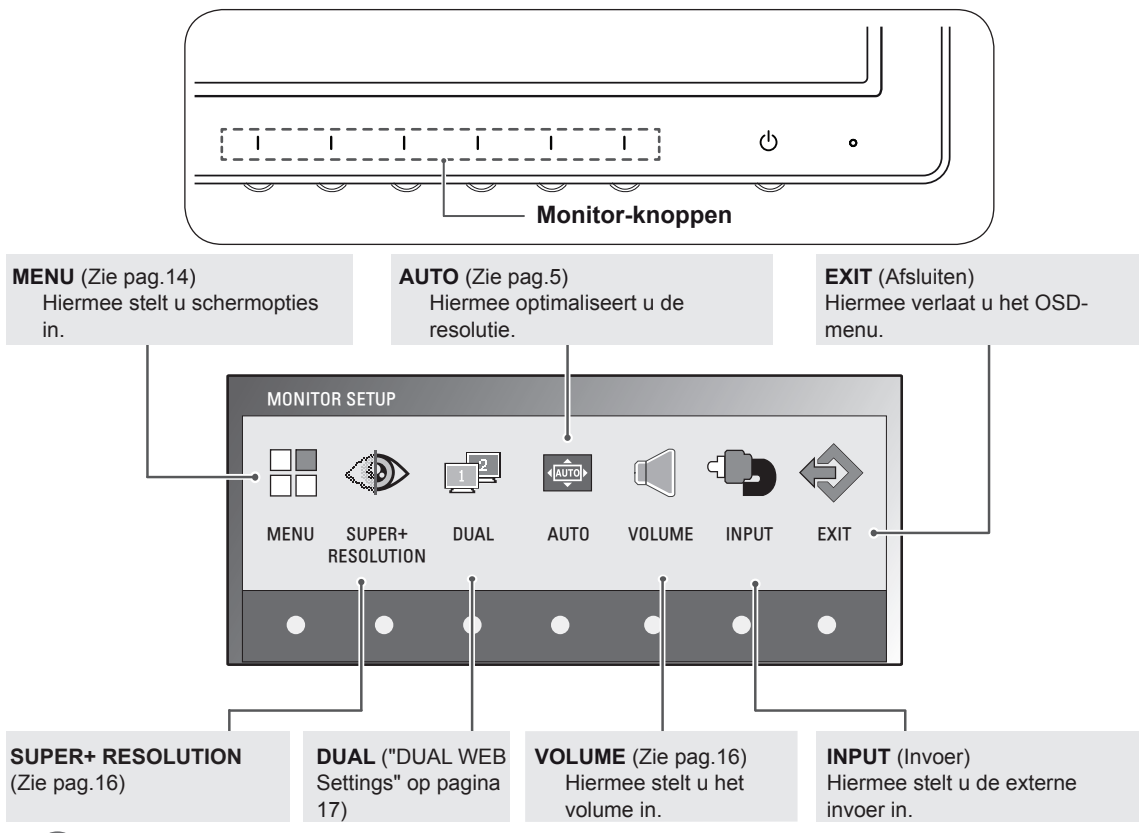

#### OPMERKING

Afhankelijk van het type invoersignaal en het model kunnen verschillende menu-items worden ingeschakeld.

|                                          | MENU | SUPER+<br>RESOLUTION | DUAL | AUTO | VOLUME | INPUT | EXIT |
|------------------------------------------|------|----------------------|------|------|--------|-------|------|
| E1951S / E2051S / E22551S                | •    | -                    | •    | •    | -      | -     | •    |
| E1951T / E2051T / E2251T / E2351T        | •    | -                    | •    | •    | -      | •     | •    |
| E2251VR / E2351VR                        | •    | •                    | •    | •    | -      | •     | •    |
| E2251VR / E2351VR<br>(alleen HDMI-modus) | •    | •                    | •    | -    | •      | •     | •    |
| E2251VQ / E2351VQ                        | •    | -                    | •    | •    | -      | •     | •    |
| E2251VQ / E2351VQ<br>(alleen HDMI-modus) | •    | -                    | •    | -    | •      | ٠     | •    |

### Instellingen aanpassen

### Menu-instellingen

- 1 Druk op een willekeurige knop aan de voorkant van de monitor om het OSD-menu **MONITOR SETUP** (Monitorinstellingen) weer te geven.
- 2 Druk op de knop **MENU** om de opties in het OSD-menu weer te geven.
- 3 Stel de opties in door op de knop  $\blacktriangleleft$  of  $\blacktriangleright$  of  $\blacktriangledown$  te drukken.
- 4 Kies EXIT (Afsluiten) om het OSD-menu te verlaten. Als u wilt terugkeren naar het bovenliggende menu of andere menu-items wilt instellen, gebruikt u de knop met het pijltje naar boven (▲).

De beschikbare menu-instellingen worden hieronder beschreven.

| N | 1ENU                |     |   |         |               |
|---|---------------------|-----|---|---------|---------------|
|   | * BRIGHTNESS        |     |   |         | ▶ 100         |
| L | ORIGINAL RATIO      |     | ∢ | WIDE    | •             |
| L | - COLOR TEMP        |     | ◄ | PRESET  | •             |
| L | PRESET              |     | • | WARM    |               |
| L | RED                 |     |   |         | _▶ 50         |
| L | GREEN               |     |   |         | ▶ 50          |
| ۲ | BLUE                |     |   |         | <b>_</b> ▶ 50 |
|   | CONTRAST            |     |   |         | ▶70           |
|   | BLACK LEVEL         |     | ◄ | LOW     | •             |
|   | LANGUAGE            |     | ◄ | ENGLISH |               |
|   | ⊠ RTC               |     | ◄ | ON      | •             |
|   | SUPER ENEYGY SAVING | à   |   |         | •             |
|   | ⇒ FACTORY RESET     |     | ◄ | NO      | ►             |
|   |                     | L 🖣 |   | • • I   | EXIT          |

| Menu                                                                     | Analoog | Digital | HDMI | Beschrijving                                                                                                    |
|--------------------------------------------------------------------------|---------|---------|------|----------------------------------------------------------------------------------------------------|
| BRIGHTNESS<br>(Helderheid)                                               | •       | •       | •    | Stel de helderheid van het scherm in.                                                                                                    |
| ORIGINAL RATIO                                                           |         |         |      | WIDE (Breed)                                                                                                    |
|                                                                          |         |         |      | Schakel de modus voor volledig scherm in overeenkomstig het inkomende beeldsignaal.                                                                                                    |
|                                                                          | •       | •       | •    | ORIGINAL (Oorspronkelijke breedte)                                                                                                    |
|                                                                          |         |         |      | Herstel de oorspronkelijke verhouding van het inkomende beeldsignaal.<br>* Deze functie werkt alleen wanneer de invoerresolutie lager is dan de<br>beeldverhouding van de monitor (16:9).                                                                                                   |
| COLOR TEMP                                                               |         |         |      | PRESET (Vooraf instellen)                                                                                                    |
| (Kleurtemp)                                                              | •       | •       | •    | <ul> <li>Kies de kleur van het scherm.</li> <li>WARM: stel het scherm in op een warme kleurtemperatuur (meer rood).</li> <li>MEDIUM: stel het scherm in op een gemiddelde kleurtemperatuur.</li> <li>COOL (Koel): stel het scherm in op een koele kleurtemperatuur (meer blauw).</li> </ul> |
|                                                                          |         |         |      | USER (Gebruiker)                                                                                                    |
|                                                                          |         |         |      | <ul> <li>RED (Rood): handmatig het roodgehalte instellen.</li> <li>GREEN (Groen): handmatig het groengehalte instellen.</li> <li>BLUE (blauw): handmatig het blauwgehalte instellen.</li> </ul>                                                                                             |
| CONTRAST                                                                 | •       | •       | •    | Stel de helderheid van het scherm in.                                                                                                    |
| BLACK LEVEL<br>(Zwartniveau)<br>(Alleen<br>ondersteund in<br>HDMI-modus) | -       | -       | •    | <ul> <li>U kunt het offset-niveau instellen. Als u 'HIGH' (Hoog) kiest, wordt het scherm helder en wanneer u 'LOW' (Laag) kiest, wordt het scherm donker.</li> <li>Offset: Als criterium voor het videosignaal is dit het donkerste scherm dat de monitor kan weergeven.</li> </ul>         |
| LANGUAGE (Taal)                                                          | •       | •       | •    | Hier kunt u de menutaal wijzigen.                                                                                                    |
| RTC                                                                      | •       | •       | •    | Als u deze instelt op ON, schakelt u de functie Response Time Control<br>in en vermindert u het nabeeld op het scherm.<br>Als u deze instelt op OFF, schakelt u de functie Response Time Control<br>uit en is de reactietijd van het scherm ingeschakeld.                                   |
| SUPER ENERGY<br>SAVING                                                   | •       | •       | •    | Hiermee schakelt u de functie SUPER ENERGY SAVING (Stroombesparing) in.                                                                                                    |
| FACTORY RESET<br>(Fabrieksinstelling)                                    | •       | •       | •    | Hiermee herstelt u de oorspronkelijke fabrieksinstellingen van de monitor, uitgezonderd de taal.                                                                                                    |

• Analoog: D-SUB-invoer (Analoog signaal).

• **Digitaal:** DVI-D-invoer (Digitaal signaal).

HDMI: HDMI-invoer (Digitaal signaal).

# Instellingen voor SUPER ENERGY SAVING (Stroombesparing)

- Druk op een willekeurige knop aan de voorkant van de Monitor om het OSD-menu MONITOR SETUP (Monitorinstellingen) weer te geven.
- 2 Druk op de knop **MENU** om de opties in het OSDmenu weer te geven.
- 3 Selecteer SUPER ENERGY SAVING (Stroombesparing) door op de knop ▼ te drukken.
- 4 Open SUPER ENERGY SAVING (Stroombesparing) door op de knop ► te drukken.
- 5 Schakel de opties in door op de knop ◄ of ► te drukken.
- 6 Kies EXIT (Afsluiten) om het OSD-menu te verlaten. Als u terug wilt keren naar het bovenliggende menu of andere menu-items wilt instellen, gebruikt u de knop met het pijltje naar boven (▲).

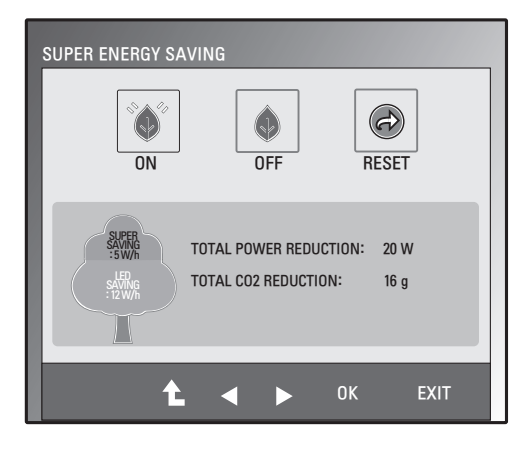

De mogelijke instellingen voor SUPER ENERGY SAVING (Stroombesparing) worden hieronder beschreven.

| Menu  | Beschrijving                                                                                                    |
|-------|----------------------------------------------------------------------------------------------------|
| ON    | Schakelt de energie-efficiënte functie SUPER ENERGY SAVING (Stroombesparing) in.                                     |
| OFF   | Schakelt de functie SUPER ENERGY SAVING (Stroombesparing) uit.                                                       |
| RESET | Deze optie herstelt de waarden voor het totale verminderde energieverbruik en de geschatte verminderde CO2-uitstoot. |

### 

- **TOTAL POWER REDUCTION** (Totaal verminderd stroomverbruik): dit geeft aan hoeveel stroom wordt bespaard bij het gebruik van de monitor.
- TOTAL CO2 REDUCTION (Totaal verminderde CO2-uitstoot): dit geeft aan hoeveel de CO2-uitstoot wordt verminderd.
- SAVING DATA (Besparingsgegevens) (W/h)

|              | 470 mm (18,5 inch) | 508 mm (20 inch) | 546 mm (21,5 inch) | 584 mm (23 inch) |
|--------------|--------------------|------------------|--------------------|------------------|
| SUPER SAVING | 3 W/h              | 3 W/h            | 4 W/h              | 5 W/h            |
| LED SAVING   | 3 W/h              | 18 W/h           | 15 W/h             | 12 W/h           |

- De besparingsgegevens zijn afhankelijk van het scherm. De waarden verschillen mogelijk per scherm en per verkoper.
- LG heeft deze gegevens berekend aan de hand van het "video-uitzendsignaal".
- LED Saving (Led-besparing) geeft aan hoeveel stroom kan worden bespaard bij gebruik van een WLED-scherm in plaats van een CCFL-scherm.
- SUPER SAVING (Stroombesparing) verwijst naar hoeveel stroom kan worden bespaard wanneer gebruik wordt gemaakt van de functie SUPER ENERGY SAVING.

# Instellingen SUPER+ RESOLUTION (Super+-resolutie)

- Druk op een willekeurige knop aan de voorkant van de Monitor om het OSD-menu MONITOR SETUP (Monitorinstellingen) weer te geven.
- 2 Druk op de knop **SUPER+ RESOLUTION** om de opties in het OSD-menu weer te geven.
- 3 Schakel de opties in door op de knop ◄ of ► te drukken.
- 4 Kies EXIT (Afsluiten) om het OSD-menu te verlaten. Als u terug wilt keren naar het bovenliggende menu of andere menu-items wilt instellen, gebruikt u de knop met het pijltje naar boven (▲).

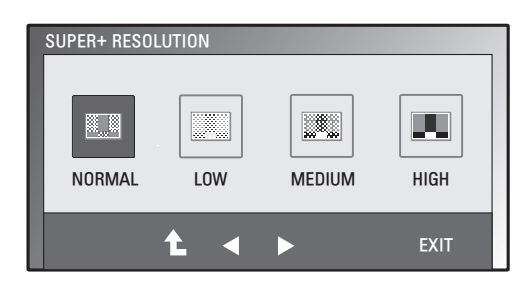

De mogelijke instellingen voor SUPER+ RESOLUTION (Super+-resolutie) worden hieronder beschreven.

| Menu                 | Beschrijving                                                                                                    |
|----------------------|----------------------------------------------------------------------------------------------------|
| NORMAL<br>(Normaal)  | Kies deze optie voor gebruik onder normale omstandigheden. In de normale modus is de SUPER+ RESOLUTION uitgeschakeld.                                                        |
| LOW (Laag)           | Voor een natuurlijk videoscherm met zacht beeld, wordt aanbevolen het scherm te optimaliseren.<br>Effectief voor videobeelden met weinig beweging of voor stilstaand beeld.  |
| MEDIO<br>(Gemiddeld) | Voor een comfortabele kijkervaring tussen de modi Low (Laag) en High (Hoog), wordt aanbevolen het scherm te optimaliseren. Effectief voor videobeelden op UCC- en SD-niveau. |
| HIGH                 | Voor een scherp videoscherm met heldere beelden wordt aanbevolen het scherm te optimaliseren. Dit is van toepassing voor videobeelden en -games met een hoge resolutie.      |

#### 

 In de modus SR (SUPER+-RESOLUTIE) kan ruis optreden. Kies daarom de modus SR(SUPER+ RESOLUTION) volgens de instructies in de inhoud om van helder beeld te kunnen genieten.

### Volume-instellingen (Alleen ondersteund in HDMI)

- Druk op een willekeurige knop aan de voorkant van de monitor om het OSD-menu MONITOR SETUP (Monitorinstellingen) weer te geven.
- 2 Druk op de knop VOLUME om de opties in het OSD-menu weer te geven.
- 3 Pas het VOLUME aan door op de knop ◄ of ► te drukken.
- 4 Kies EXIT (Afsluiten) om het OSD-menu te verlaten. Als u terug wilt keren naar het bovenliggende menu of andere menu-items wilt instellen, gebruikt u de knop met het pijltje naar boven (▲).

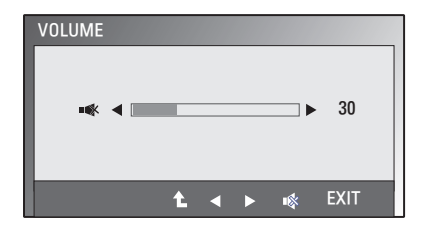

# Instellingen DUAL MONITOR (Twee schermen)

- 1 Druk op een willekeurige knop aan de voorkant van de monitor om het OSD-menu **MONITOR SETUP** (Monitorinstellingen) weer te geven.
- 2 Druk op de knop **DUAL** om de opties in het OSD-menu weer te geven.
- 3 Stel de opties in door achtereenvolgens op de knoppen ▼ en
   ✓ / ► te drukken.
- 4 Kies EXIT (Afsluiten) om het OSD-menu te verlaten. Als u wilt terugkeren naar het bovenliggende menu of andere menu-items wilt instellen, gebruikt u de knop met het pijltje naar boven (1).

De mogelijke instellingen voor DUAL MONITOR (Twee schermen) worden hieronder beschreven.

| Menu                            |                               | Beschrijving                                                                                                    |
|---------------------------------|-------------------------------|----------------------------------------------------------------------------------------------------|
| DUAL MONITOR<br>(Twee schermen) | OFF MODE<br>(Uitgeschakeld)   | Als OFF (Uit) is gekozen, is de optie DUAL MONITOR (Twee schermen) uitgeschakeld.                                           |
|                                 | EXTENDED MODE<br>(Uitgebreid) | Door EXTENDED te kiezen, kan de gebruiker een tweede monitor gebruiken als uitbreiding van de primaire monitor.             |
|                                 | CLONE MODE (Kopie)            | Door CLONE te kiezen, kan de gebruiker een tweede monitor gebruiken voor een identieke weergave als op de primaire monitor. |

# Instellingen DUAL WEB (Gesplitst scherm)

- 1 Druk op een willekeurige knop aan de voorkant van de monitor om het OSD-menu **MONITOR WEB** (Gesplitst scherm) weer te geven.
- 2 Druk op de knop **DUAL** om de opties in het OSD-menu weer te geven.
- 3 Stel de opties in door achtereenvolgens op de knoppen ▼ en
   ✓ / ► te drukken.
- 4 Kies EXIT (Afsluiten) om het OSD-menu te verlaten. Als u wilt terugkeren naar het bovenliggende menu of andere menu-items wilt instellen, gebruikt u de knop met het pijltje naar boven (1).

De mogelijke instellingen voor DUAL WEB (Gesplitst scherm) worden hieronder beschreven.

|                                   | <b>.</b>  |                                                                                                    |
|-----------------------------------|-----------|----------------------------------------------------------------------------------------------------|
| Menu                              |           | Description                                                                                                    |
| DUAL WEB<br>(Gesplitst<br>scherm) | ON (Aan)  | In tweeën delen van het scherm, waardoor de gebruiker efficiënt kan<br>surfen op internet.<br>Vensters plaatsen op en verslepen over het scherm.<br>Beheren van de verhoudingen van de gesplitste vensters op het<br>scherm. |
|                                   | OFF (Uit) | Als OFF (Uit) is gekozen, is de optie DUAL WEB (Gesplitst scherm) uitgeschakeld.                                                                                                    |

### 

 Als de monitor overschakelt naar de Power Saving Mode (energiebesparingsmodus) met de PCenergiebesparingsoptie, kan de gebruiker de normale modus van de monitor heractiveren door op een willekeurige knop te drukken en Dual te kiezen.

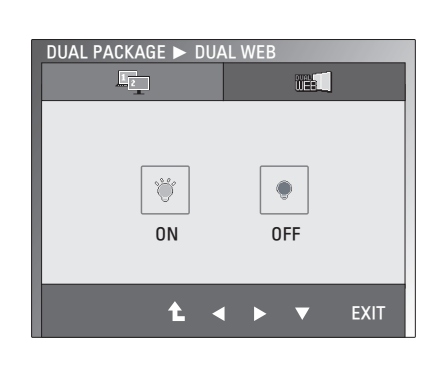

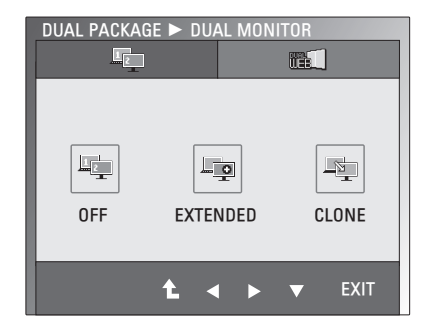

# **PROBLEMEN OPLOSSEN**

#### Controleer onderstaande tabel voordat u contact opneemt met de helpdesk.

| Er wordt geen beeld weergegeven                                              |                                                                                                    |
|------------------------------------------------------------------------------|----------------------------------------------------------------------------------------------------|
| Is het netsnoer van het scherm aangesloten?                                  | Controleer of het netsnoer correct is aangesloten op het stopcontact.                                                                                                    |
| Brandt het lichtje van de<br>stroomindicator?                                | Druk op de knop aan/uit.                                                                                                    |
| Knippert de stroomindicator?                                                 | <ul> <li>Beweeg de muis of druk op een willekeurige toets om het scherm in te<br/>schakelen wanneer de stroombesparende modus is ingeschakeld.</li> <li>Probeer de PC in te schakelen.</li> </ul>                                                             |
| Verschijnt het bericht "OUT OF<br>RANGE" (Buiten bereik)?                    | • Dit bericht verschijnt wanneer het signaal van de PC (videokaart) zich<br>buiten het verticale of horizontale frequentiebereik van de weergave<br>bevindt. Raadpleeg het onderwerp 'Specificaties' in deze handleiding<br>en configureer uw scherm opnieuw. |
| Verschijnt het bericht "CHECK<br>SIGNAL CABLE" (Controleer<br>signaalkabel)? | <ul> <li>Dit bericht verschijnt als de signaalkabel tussen uw PC en uw monitor<br/>niet is aangesloten. Controleer de signaalkabel en probeer het<br/>opnieuw.</li> </ul>                                                                                     |

| Verschijnt het bericht "OSD LOCKED" (OSD vergrendeld)?                                   |                                                                                                    |  |  |
|------------------------------------------------------------------------------------------|----------------------------------------------------------------------------------------------------|--|--|
| Verschijnt het bericht "OSD<br>LOCKED" (OSD vergrendeld) als u<br>op de knop MENU drukt? | <ul> <li>U kunt de huidige besturingsinstellingen vergrendelen zodat deze<br/>niet onbedoeld worden gewijzigd. U kunt de OSD-bediening op elk<br/>gewenst moment ontgrendelen door de knop MENU enkele seconden<br/>ingedrukt te houden, waarna het bericht "OSD UNLOCKED" (OSD<br/>ontgrendeld) verschijnt.</li> </ul> |  |  |

| Beeldweergave is incorrect                                                |                                                                                                    |
|---------------------------------------------------------------------------|----------------------------------------------------------------------------------------------------|
| Positie beeld is incorrect.                                               | <ul> <li>Druk op de knop AUTO om automatisch de ideale instellingen voor<br/>beeldweergave toe te passen.</li> </ul>                                                                                                    |
| Op de schermachtergrond zijn<br>verticale<br>balken of strepen zichtbaar. | • Druk op de knop <b>AUTO</b> om automatisch de ideale instellingen voor beeldweergave toe te passen.                                                                                                    |
| Er is horizontale storing of de tekens<br>worden onscherp weergegeven.    | <ul> <li>Druk op de knop AUTO om automatisch de ideale instellingen voor<br/>beeldweergave toe te passen.</li> <li>Controleer Configuratiescherm ► Beeldscherm ► Instellingen<br/>en stel het scherm in op de aanbevolen resolutie of pas de ideale<br/>instellingen voor de beeldweergave toe. Verander de kleurinstellingen<br/>naar meer dan 24-bits (ware kleuren).</li> </ul> |

### **WAARSCHUWING** -

- Ga naar **Configuratiescherm** ► **Beeldscherm** ► **Instellingen** en controleer of de resolutie is veranderd. Als dit het geval is, stel dan de aanbevolen resolutie voor de videokaart opnieuw in.
- Als de aanbevolen resolutie (optimale resolutie) niet is geselecteerd, kunnen letters onscherp zijn. Het beeld kan afwijken of te donker zijn, of worden afgekapt. Controleer of u de aanbevolen resolutie hebt geselecteerd.
- De methode voor het instellen kan per computer en besturingssysteem verschillen en de eerdergenoemde resolutie wordt niet door iedere videokaart ondersteund. Raadpleeg in dit geval de fabrikant van de computer of videokaart.

| Beeldweergave is incorrect                       |                                                                                                    |
|--------------------------------------------------|----------------------------------------------------------------------------------------------------|
| De schermkleur wijkt af of is maar<br>één kleur. | <ul> <li>Controleer of de signaalkabel goed is aangesloten en draai indien<br/>nodig de schroeven steviger vast.</li> <li>Controleer of de videokaart goed in de sleuf is geplaatst.</li> <li>Verander de kleurinstellingen naar meer dan 24-bits (ware kleuren) in<br/>Configurationshorm b Installingen</li> </ul> |
|                                                  | Connguratiescherm 🕨 insteningen.                                                                                                    |
| Het scherm knippert.                             | Controleer of het scherm is ingesteld op interliniëringsmodus. Als dit                                                                                                    |
|                                                  | het geval is, stel dan de aanbevolen resolutie voor het scherm in.                                                                                                    |

| Verschijnt het bericht "Unrecognized monitor, Plug&Play (VESA DDC) monitor found" (Onbekende monitor, Plug&Play-monitor gevonden)? |                                                                                                    |  |  |
|----------------------------------------------------------------------------------------------------|----------------------------------------------------------------------------------------------------|--|--|
| Hebt u het                                                                                                    | <ul> <li>Installeer het beeldschermstuurprogramma met de meegeleverde</li></ul>                        |  |  |
| beeldschermstuurprogramma                                                                                                    | CD (of diskette). U kunt het programma ook downloaden van onze                                         |  |  |
| geïnstalleerd?                                                                                                    | website: http://www.lg.com. <li>Controleer of uw videokaart de Plug&amp;Play-functie ondersteunt.</li> |  |  |

| De audiofunctie doet het niet. |                                                                   |  |  |  |  |
|--------------------------------|-------------------------------------------------------------------|--|--|--|--|
| Beeld OK en geen geluid.       | <ul> <li>Controleer of het volume is ingesteld op "0".</li> </ul> |  |  |  |  |
|                                | <ul> <li>Controleer of het geluid is gedempt.</li> </ul>          |  |  |  |  |
|                                | Controleer of de HDMI-kabel correct is aangesloten.               |  |  |  |  |
|                                | Controleer of de hoofdtelefoon correct is aangesloten.            |  |  |  |  |
|                                | Controleer de geluidsindeling. Gecomprimeerde geluidindelingen    |  |  |  |  |
|                                | worden niet ondersteund.                                          |  |  |  |  |

# **SPECIFICATIES**

### E1951S E1951T

| Monitor                | Type scherm                                                   | 47.0 cm (18.5 inch) Flat Panel Active matrix-TFT LCD     |  |  |  |
|------------------------|---------------------------------------------------------------|----------------------------------------------------------|--|--|--|
|                        | <b>7</b>                                                      | "Anti-glare"-laag                                        |  |  |  |
|                        |                                                               | Zichtbare diagonale afmeting: 47,0 cm                    |  |  |  |
|                        | Pixel-pitch                                                   | 0,3 mm x 0,3 mm (Pixel-pitch)                            |  |  |  |
| Synchronisatie-        | Horizontale frequentie                                        | 30 kHz tot 61 kHz (Automatisch)                          |  |  |  |
| ingang                 | Verticale frequentie                                          | 56 Hz tot 75 Hz (Automatisch)                            |  |  |  |
|                        | Synchronisatie-ingang                                         |                                                          |  |  |  |
|                        | E1951S                                                        | Aparte synchronisatie-ingang                             |  |  |  |
|                        | E1951T                                                        | Aparte synchronisatie-ingang Digital                     |  |  |  |
| Video-ingang           | Signaalingang                                                 |                                                          |  |  |  |
|                        | E1951S                                                        | 15-pins D-SUB-aansluiting                                |  |  |  |
|                        | E1951T                                                        | 15-pins D-SUB-aansluiting / DVI-D-aansluiting (Digitaal) |  |  |  |
|                        | Synchronisatie-ingang                                         |                                                          |  |  |  |
|                        | E1951S                                                        | Analoge RGB-aansluiting (0,7 Vp-p/ 75 ohm)               |  |  |  |
|                        | E1951T                                                        | Analoge RGB-aansluiting (0,7 Vp-p/ 75 ohm), Digitaal     |  |  |  |
| Resolutie              | Max.                                                          |                                                          |  |  |  |
|                        | E1951S                                                        | D-SUB (Analoog) : 1366 x 768 bij 60 Hz                   |  |  |  |
|                        | E1951T                                                        | D-SUB (Analoog) / DVI (Digitaal): 1366 x 768 bij 60 Hz   |  |  |  |
|                        | Aanbevolen                                                    | VESA 1366 x 768 bij 60 Hz                                |  |  |  |
| Plug & Play            | E1951S                                                        | DDC 2B (Analoog)                                         |  |  |  |
|                        | E1951T                                                        | DDC 2B (Analoog,Digitaal)                                |  |  |  |
| Energieverbruik        | Ingeschakeld : 17 W (typ.)                                    |                                                          |  |  |  |
|                        | Slaapmodus ≤ 0,5 W                                            |                                                          |  |  |  |
|                        | Uitgeschakeld ≤ 0,5 W                                         |                                                          |  |  |  |
| Stroominvoer           | 12 V === 2,0 A                                                |                                                          |  |  |  |
| AC/DC-adapter          | Type ADS-24NP-12-1 12024G, gefabriceerd door HONOR Electronic |                                                          |  |  |  |
| Afmetingen             | Inclusief standaard 44,94 cm x 17,26 cm x 35,6 cm             |                                                          |  |  |  |
| diepte)                | Exclusief standaard                                           | 44,94 cm x 3,35 cm x 27,9 cm                             |  |  |  |
| Gewicht                | 2 kg                                                          |                                                          |  |  |  |
| Kantelbereik           | -5° tot 15°                                                   |                                                          |  |  |  |
| Omgevings              | Gebruikstemperatuur 10 °C tot 35 °C                           |                                                          |  |  |  |
| vereisten              | Luchtvochtigheid bij                                          | 20% tot 80% zonder condensatie                           |  |  |  |
|                        | gebruik                                                       |                                                          |  |  |  |
|                        | Opslagtemperatuur                                             | -10 °C tot 60 °C                                         |  |  |  |
|                        | Luchtvochtigheid bij<br>opslag                                | 5% tot 90% zonder condensatie                            |  |  |  |
| Basis van<br>standaard | Gekoppeld (), losgekoppeld (O)                                |                                                          |  |  |  |
| Netsnoer               | Type stopcontact                                              |                                                          |  |  |  |

De bovenstaande productspecificaties kunnen worden gewijzigd zonder voorafgaande kennisgeving als gevolg van doorgevoerde verbeteringen in het product.

### E2051S E2051T

| Monitor           | Type scherm         50,8 cm (20,0 inch) Flat Panel Active matrix-TFT LCD |                                                          |  |  |
|-------------------|--------------------------------------------------------------------------|----------------------------------------------------------|--|--|
|                   |                                                                          | "Anti-glare"-laag                                        |  |  |
|                   |                                                                          | Zichtbare diagonale afmeting: 50,8 cm                    |  |  |
|                   | Pixel-pitch0,2766 mm x 0,2766 mm (Pixel-pitch)                           |                                                          |  |  |
| Synchronisatie-   | Horizontale frequentie 30 kHz tot 83 kHz (Automatisch)                   |                                                          |  |  |
| ingang            | Verticale frequentie                                                     | 56 Hz tot 75 Hz (Automatisch)                            |  |  |
|                   | Synchronisatie-ingang                                                    |                                                          |  |  |
|                   | E2051S                                                                   | Aparte synchronisatie-ingang                             |  |  |
|                   | E2051T                                                                   | Aparte synchronisatie-ingang Digital                     |  |  |
| Video-ingang      | Signaalingang                                                            |                                                          |  |  |
|                   | E2051S                                                                   | 15-pins D-SUB-aansluiting                                |  |  |
|                   | E2051T                                                                   | 15-pins D-SUB-aansluiting / DVI-D-aansluiting (Digitaal) |  |  |
|                   | Synchronisatie-ingang                                                    |                                                          |  |  |
|                   | E2051S                                                                   | Analoge RGB-aansluiting (0,7 Vp-p/ 75 ohm)               |  |  |
|                   | E2051T                                                                   | Analoge RGB-aansluiting (0,7 Vp-p/ 75 ohm), Digitaal     |  |  |
| Resolutie         | Max.                                                                     |                                                          |  |  |
|                   | E2051S                                                                   | D-SUB (Analoog) : 1600 x 900 bij 60 Hz                   |  |  |
|                   | E2051T                                                                   | D-SUB (Analoog) / DVI (Digitaal): 1600 x 900 bij 60 Hz   |  |  |
|                   | Aanbevolen                                                               | VESA 1600 x 900 bij 60 Hz                                |  |  |
| Plug & Play       | E2051S                                                                   | DDC 2B (Analoog)                                         |  |  |
|                   | E2051T                                                                   | DDC 2B (Analoog,Digitaal)                                |  |  |
| Energieverbruik   | Ingeschakeld : 21 W (typ.)<br>Slaapmodus ≤ 0,5 W                         |                                                          |  |  |
|                   |                                                                          |                                                          |  |  |
|                   | Uitgeschakeld ≤ 0,5 W                                                    |                                                          |  |  |
| Stroominvoer      | 12 V === 2,0 A                                                           |                                                          |  |  |
| AC/DC-adapter     | Type ADS-24NP-12-1 120                                                   | 024G, gefabriceerd door HONOR Electronic                 |  |  |
| Afmetingen        | Inclusief standaard                                                      | 48,28 cm x 17,42 cm x 37,5 cm                            |  |  |
| (breedte x hoogte | Exclusief standaard                                                      | 48,28 cm x 3,35 cm x 29,7 cm                             |  |  |
| Gewicht           | 2.197 kg                                                                 |                                                          |  |  |
| Kantelbereik      | -5° tot 15°                                                              |                                                          |  |  |
| Omgevings         | Gebruikstemperatuur                                                      | 10 °C tot 35 °C                                          |  |  |
| vereisten         | Luchtvochtigheid bii                                                     | 20% tot 80% zonder condensatie                           |  |  |
|                   | gebruik                                                                  |                                                          |  |  |
|                   | Opslagtemperatuur                                                        | -10 °C tot 60 °C                                         |  |  |
|                   | Luchtvochtigheid bij                                                     | 5% tot 90% zonder condensatie                            |  |  |
|                   | opslag                                                                   |                                                          |  |  |
| Basis van         | Gekoppeld (), losgekopp                                                  | eld (O)                                                  |  |  |
| standaard         |                                                                          |                                                          |  |  |
| Netsnoer          | Type stopcontact                                                         |                                                          |  |  |

De bovenstaande productspecificaties kunnen worden gewijzigd zonder voorafgaande kennisgeving als gevolg van doorgevoerde verbeteringen in het product.

### E2251S E2251T

| Display                 | Skjermtype         54,6 mm (21,5 tommer) Flat Panel Active matrix-TF |                                                     |  |  |
|-------------------------|----------------------------------------------------------------------|-----------------------------------------------------|--|--|
|                         | LUD<br>Belegg met sienekinn                                          |                                                     |  |  |
|                         | Synlig diagonal størrelse: 54.6 cm                                   |                                                     |  |  |
|                         | Dilcooldyshalo                                                       |                                                     |  |  |
|                         | Pikselaybae                                                          |                                                     |  |  |
| Synkronisert innsignal  | Horisontal frekvens                                                  | 30 kHz til 83 kHz (automatisk)                      |  |  |
|                         | Vertikal frekvens                                                    | 56 Hz til 75 Hz (automatisk)                        |  |  |
|                         | Innsignalform                                                        |                                                     |  |  |
|                         | E2251S                                                               | Separat synkronisering                              |  |  |
|                         | E2251T                                                               | Separat synkronisering Digital                      |  |  |
| Videoinngang            | Signalinngang                                                        |                                                     |  |  |
|                         | E2251S                                                               | 15-pinners D-SUB-kontakt                            |  |  |
|                         | E2251T                                                               | 15-pinners D-SUB-kontakt / DVI-D-kontakt (digital)  |  |  |
|                         | Innsignalform                                                        |                                                     |  |  |
|                         | E2251S                                                               | RGB Analog (0,7 Vp-p / 75 ohm)                      |  |  |
|                         | E2251T                                                               | RGB Analog (0,7 Vp-p / 75 ohm), digital             |  |  |
| Resolution              | Maks,                                                                |                                                     |  |  |
|                         | E2251S                                                               | D-SUB (analog) : 1920 x 1080 @ 60 Hz                |  |  |
|                         | E2251T                                                               | D-SUB (analog) / DVI (digital): 1920 x 1080 @ 60 Hz |  |  |
|                         | Anbefalt                                                             | VESA 1920 x 1080 @ 60 Hz                            |  |  |
| Plug & Play             | E2251S                                                               | DDC 2B (analog)                                     |  |  |
|                         | E2251T                                                               | DDC 2B (analog, digital)                            |  |  |
| Inngangseffekt          | På-modus: 26 W (typ,)                                                |                                                     |  |  |
|                         | Dvalemodus: ≤ 0,5 W                                                  |                                                     |  |  |
|                         | Av-modus: ≤ 0,5 W                                                    |                                                     |  |  |
| Power Input             | 19 V 2,1 A                                                           |                                                     |  |  |
| Adapter fra vekselstrøm | Type EADP-40LB B, proc                                               | lusert av Delta Electronic                          |  |  |
| til likestrøm           |                                                                      |                                                     |  |  |
| Mål                     | Inkludert stativ                                                     | 51,75 cm x 18,65 cm x 39,4 cm                       |  |  |
| (Bredde x høyde x       | Uten stativ 51,75 cm x 3,35 cm x 31,7 cm                             |                                                     |  |  |
| dybde)                  |                                                                      |                                                     |  |  |
| Vekt                    | 2,477 kg                                                             |                                                     |  |  |
| Vippevidde              | -5° til 15°                                                          |                                                     |  |  |
| Miljø-                  | Driftstemperatur                                                     | 10°C til 35 °C                                      |  |  |
| forhold                 | Driftsfuktighet                                                      | 20 % til 80 % ikke-kondenserende                    |  |  |
|                         | Oppbevaringstemperatur                                               | -10°C til 60 °C                                     |  |  |
|                         | Oppbevaringsfuktighet                                                | 5 % til 90 % ikke-kondenserende                     |  |  |
| Stativsokkel            | Montert (), ikke montert (                                           | 0)                                                  |  |  |
| Strømledning            | Vegguttakstype                                                       |                                                     |  |  |

Produktspesifikasjonene ovenfor kan endres uten forhåndsvarsel ved oppgradering av produktfunksjoner,

### E2251VR E2251VQ

| Display                 | Skjermtype         54,6 mm (21,5 tommer) Flat Panel Active matrix- |                                               |  |  |
|-------------------------|--------------------------------------------------------------------|-----------------------------------------------|--|--|
|                         | LCD                                                                |                                               |  |  |
|                         | Belegg mot gjenskinn                                               |                                               |  |  |
|                         | Synlig diagonal størrelse: 54,6 cm                                 |                                               |  |  |
|                         | Pikseldybde                                                        | 0,248 mm x 0,248 mm (pikseldybde)             |  |  |
| Synkronisert innsignal  | Horisontal frekvens                                                | 30 kHz til 83 kHz (automatisk)                |  |  |
|                         | Vertikal frekvens                                                  | 56 Hz til 75 Hz (D-SUB, DVI-D)                |  |  |
|                         | 56 Hz til 61 Hz (HDMI)                                             |                                               |  |  |
|                         | Innsignalform                                                      | Separat synkronisering Digital, HDMI          |  |  |
| Videoinngang            | Signalinngang 15-pinners D-SUB-kontakt                             |                                               |  |  |
|                         |                                                                    | DVI-D-kontakt (digital)                       |  |  |
|                         |                                                                    | HDMI (TYPE - A)-kontakt                       |  |  |
|                         | Innsignalform                                                      | RGB Analog (0,7 Vp-p / 75 ohm), digital, HDMI |  |  |
| Resolution              | Maks,                                                              | D-SUB (analog) : 1920 x 1080 @ 60 Hz          |  |  |
|                         |                                                                    | DVI (digital) / HDMI: 1920 x 1080 @ 60 Hz     |  |  |
|                         | Anbefalt VESA 1920 x 1080 @ 60 Hz                                  |                                               |  |  |
| Plug & Play             | DDC 2B (analog, digital, HDMI)                                     |                                               |  |  |
| Inngangseffekt          | På-modus: 26 W (typ,)                                              |                                               |  |  |
|                         | Dvalemodus: ≤ 0,5 W                                                |                                               |  |  |
|                         | Av-modus: ≤ 0,5 W                                                  |                                               |  |  |
| Power Input             | 19 V 2,1 A                                                         |                                               |  |  |
| Adapter fra vekselstrøm | Type EADP-40LB B, produsert av Delta Electronic                    |                                               |  |  |
| til likestrøm           |                                                                    |                                               |  |  |
| Mål                     | Inkludert stativ 51,75 cm x 18,65 cm x 39,4 cm                     |                                               |  |  |
| (Bredde x høyde x       | Uten stativ                                                        | 51,75 cm x 3,35 cm x 31,7 cm                  |  |  |
| dybde)                  |                                                                    |                                               |  |  |
| Vekt                    | 2,477 kg                                                           |                                               |  |  |
| Vippevidde              | -5° til 15°                                                        |                                               |  |  |
| Miljø-                  | Driftstemperatur                                                   | 10°C til 35 °C                                |  |  |
| forhold                 | Driftsfuktighet                                                    | 20 % til 80 % ikke-kondenserende              |  |  |
|                         | Oppbevaringstemperatur                                             | -10°C til 60 °C                               |  |  |
|                         | <b>Oppbevaringsfuktighet</b> 5 % til 90 % ikke-kondenserende       |                                               |  |  |
| Stativsokkel            | Montert ( ), ikke montert (O)                                      |                                               |  |  |
| Strømledning            | Vegguttakstype                                                     |                                               |  |  |

Produktspesifikasjonene ovenfor kan endres uten forhåndsvarsel ved oppgradering av produktfunksjoner,

### E2351T E2351VR E2351VQ

| Display                 | Skjermtype                                                                                                    | 58,4 mm (23 tommer) Flat Panel Active matrix-TFT    |  |  |
|-------------------------|----------------------------------------------------------------------------------------------------|-----------------------------------------------------|--|--|
|                         |                                                                                                    | LCD<br>Delegement eigeneleine                       |  |  |
|                         |                                                                                                    | Belegg mot gjenskinn                                |  |  |
|                         | Dileadable                                                                                                    | Synlig diagonal størrelse: 58,4 cm                  |  |  |
| 0                       | Pikseldybde         0,265 mm x 0,265 mm (pikseldybde)                                                                                                    |                                                     |  |  |
| Synkronisert innsignal  | Horisontal frekvens                                                                                                    | 30 kHz til 83 kHz (automatisk)                      |  |  |
|                         | Vertikal frekvens                                                                                                    |                                                     |  |  |
|                         | E2351T                                                                                                    | 56 Hz til 75 Hz (D-SUB)                             |  |  |
|                         | E2351VR / E2351VQ                                                                                                    | 56 Hz til 75 Hz (D-SUB, DVI-D)                      |  |  |
|                         |                                                                                                    | 56 Hz til 61 Hz (HDMI)                              |  |  |
|                         | Innsignalform                                                                                                    |                                                     |  |  |
|                         | E2351T                                                                                                    | Separat synkronisering Digital                      |  |  |
|                         | E2351VR / E2351VQ                                                                                                    | Separat synkronisering Digital, HDMI                |  |  |
| Videoinngang            | Signalinngang                                                                                                    |                                                     |  |  |
|                         | E2351T                                                                                                    | 15-pinners D-SUB-kontakt / DVI-D-kontakt (digital)  |  |  |
|                         | E2351VR / E2351VQ                                                                                                    | 15-pinners D-SUB-kontakt / DVI-D-kontakt (digital)  |  |  |
|                         |                                                                                                    | HDMI (TYPE - A)-kontakt                             |  |  |
|                         | Innsignalform                                                                                                    |                                                     |  |  |
|                         | E2351T                                                                                                    | RGB Analog (0,7 Vp-p / 75 ohm), digital             |  |  |
|                         | E2351VR / E2351VQ                                                                                                    | RGB Analog (0,7 Vp-p / 75 ohm), digital, HDMI       |  |  |
| Resolution              | Maks,                                                                                                    |                                                     |  |  |
|                         | E2351T                                                                                                    | D-SUB (analog) : 1920 x 1080 @ 60 Hz                |  |  |
|                         | E2351VR / E2351VQ                                                                                                    | D-SUB (analog) : 1920 x 1080 @ 60 Hz                |  |  |
|                         |                                                                                                    | DVI (digital) / DHMI (digital): 1920 x 1080 @ 60 Hz |  |  |
|                         | Anbefalt                                                                                                    | VESA 1920 x 1080 @ 60 Hz                            |  |  |
| Plug & Play             | E2351T DDC 2B (analog, digital)                                                                                                    |                                                     |  |  |
|                         | E2351VR / E2351VQ DDC 2B (analog, digital, HDMI)                                                                                                    |                                                     |  |  |
| Inngangseffekt          | På-modus: 30 W (typ,)                                                                                                    |                                                     |  |  |
|                         | Dvalemodus: ≤ 0,5 W                                                                                                    |                                                     |  |  |
| -                       | Av-modus: ≤ 0,5 W                                                                                                    |                                                     |  |  |
| Power Input             | 19 V 2,1 A                                                                                                    |                                                     |  |  |
| Adapter fra vekselstrøm | Type EADP-40LB B, prod                                                                                                    | lusert av Delta Electronic                          |  |  |
| til likestrøm           |                                                                                                    |                                                     |  |  |
| Mål                     | Inkludert stativ         54,92 cm x 18,65 cm x 41,2 cm                                                                                                    |                                                     |  |  |
| (Breade x nøyde x       | Uten stativ         54,92 cm x 3,35 cm x 33,5 cm                                                                                                    |                                                     |  |  |
| uybue)                  | 2 724 kg                                                                                                    |                                                     |  |  |
| Vekl                    | 2,724 Kg                                                                                                    |                                                     |  |  |
|                         | -5 lii 15                                                                                                    | 10°C #1 25 °C                                       |  |  |
| forbold                 | Driftstemperatur 10°C til 35 °C                                                                                                    |                                                     |  |  |
|                         | $\begin{array}{c} \textbf{Opphovaringstamportur} \\ \textbf{Opphovaringstamportur} \\ \textbf{10}^{\circ}\text{C} \text{ til } 60 ^{\circ}\text{C} \end{array}$ |                                                     |  |  |
|                         | Onnhevaringsfultighet 5 % til 90 % ikke-kondenserende                                                                                                    |                                                     |  |  |
| Stativsokkel            | Montert () ikke montert ()                                                                                                    |                                                     |  |  |
| Strømledning            |                                                                                                    |                                                     |  |  |
| Cabineaning             | vegguttakstype                                                                                                    |                                                     |  |  |

Produktspesifikasjonene ovenfor kan endres uten forhåndsvarsel ved oppgradering av produktfunksjoner,

# Vooraf ingestelde modi (Resolutie)

### D-SUB- / DVI-timing

#### E1951S / E1951T

\*Als u 1366 x 768 niet kunt kiezen in de juiste timingoptie voor beeldeigenschappen, werk dan het stuurprogramma van de videokaart bij.

| Weergavemodi (Resolutie) | Horizontale<br>frequentie (kHz) | Verticale frequentie<br>(Hz) | Polariteit<br>(H/V) |                  |
|--------------------------|---------------------------------|------------------------------|---------------------|------------------|
| 720 x 400                | 31,468                          | 70                           | -/+                 |                  |
| 640 x 480                | 31,469                          | 60                           | -/-                 |                  |
| 640 x 480                | 37,500                          | 75                           | -/-                 |                  |
| 800 x 600                | 37,879                          | 60                           | +/+                 |                  |
| 800 x 600                | 46,875                          | 75                           | +/+                 |                  |
| 832 x 624                | 49,725                          | 75                           | -/-                 |                  |
| 1024 x 768               | 48,363                          | 60                           | -/-                 |                  |
| 1024 x 768               | 60,123                          | 75                           | +/+                 |                  |
| 1366 x 768               | 47,712                          | 60                           | +/+                 | Aanbevolen modus |

#### E2051S / E2051T

| Weergavemodi (Resolutie) | Horizontale<br>frequentie (kHz) | Verticale frequentie<br>(Hz) | Polariteit<br>(H/V) |                  |
|--------------------------|---------------------------------|------------------------------|---------------------|------------------|
| 720 x 400                | 31,468                          | 70                           | -/+                 |                  |
| 640 x 480                | 31,469                          | 60                           | -/-                 |                  |
| 640 x 480                | 37,500                          | 75                           | -/-                 |                  |
| 800 x 600                | 37,879                          | 60                           | +/+                 |                  |
| 800 x 600                | 46,875                          | 75                           | +/+                 |                  |
| 1024 x 768               | 48,363                          | 60                           | -/-                 |                  |
| 1024 x 768               | 60,123                          | 75                           | +/+                 |                  |
| 1152 x 864               | 67,500                          | 75                           | +/+                 |                  |
| 1600 x 900               | 60,000                          | 60                           | +/+                 | Aanbevolen modus |

#### E2251S / E2251T / E2251VR / E2251VQ / E2351T / E2351VR / E2351VQ

| Weergavemodi (Resolutie) | Horizontale<br>frequentie (kHz) | Verticale frequentie<br>(Hz) | Polariteit<br>(H/V) |                  |
|--------------------------|---------------------------------|------------------------------|---------------------|------------------|
| 720 x 400                | 31,468                          | 70                           | -/+                 |                  |
| 640 x 480                | 31,469                          | 60                           | -/-                 |                  |
| 640 x 480                | 37,500                          | 75                           | -/-                 |                  |
| 800 x 600                | 37,879                          | 60                           | +/+                 |                  |
| 800 x 600                | 46,875                          | 75                           | +/+                 |                  |
| 1024 x 768               | 48,363                          | 60                           | -/-                 |                  |
| 1024 x 768               | 60,123                          | 75                           | +/+                 |                  |
| 1152 x 864               | 67,500                          | 75                           | +/+                 |                  |
| 1280 x 1024              | 63,981                          | 60                           | +/+                 |                  |
| 1280 x 1024              | 79,976                          | 75                           | +/+                 |                  |
| 1680 x 1050              | 65,290                          | 60                           | -/+                 |                  |
| 1920 x 1080              | 67,500                          | 60                           | +/+                 | Aanbevolen modus |

# HDMI-timing

#### E2251VR / E2251VQ / E2351VR / E2351VQ

| Weergavemodi (Resolutie) | Horizontale frequentie (kHz) | Verticale frequentie (Hz) |
|--------------------------|------------------------------|---------------------------|
| 480P                     | 31,50                        | 60                        |
| 576P                     | 31,25                        | 50                        |
| 720P                     | 37,50                        | 50                        |
| 720P                     | 45,00                        | 60                        |
| 1080i                    | 28,12                        | 50                        |
| 1080i                    | 33,75                        | 60                        |
| 1080P                    | 56,25                        | 50                        |
| 1080P                    | 67,50                        | 60                        |
|                          |                              |                           |

# Indicator

| Mode (Modus)  | LED-kleur        |
|---------------|------------------|
| Ingeschakeld  | Blauw            |
| Slaapmodus    | Knipperend blauw |
| Uitgeschakeld | Uitgeschakeld    |

# JUISTE HOUDING

### Juiste houding voor gebruik van de monitor.

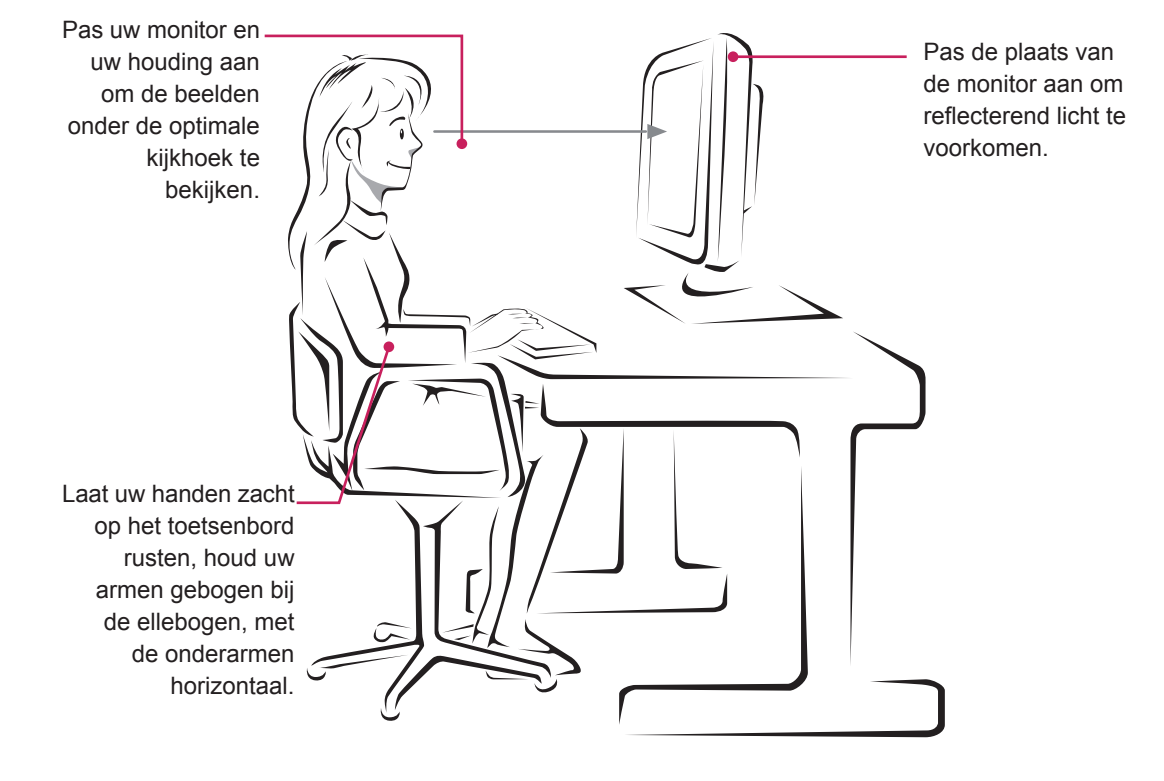

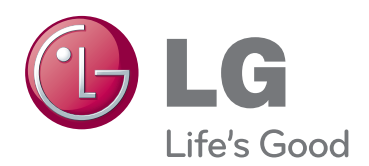

Lees voor gebruik van dit product de Veiligheidsmaatregelen.

Bewaard de Gebruikershandleiding (CD) op een plaats waar u er eenvoudig bij kunt, zodat u deze later kunt raadplegen.

Het model- en serienummer van de SET vindt u op de achterzijde en één zijde van de SET. Noteer deze hieronder voor het geval u onderhoudswerkzaamheden moet laten uitvoeren.

MODELNR.

SERIENR.

ENERGY STAR is a set of power-saving guidelines issued by the U.S.Environmental Protection Agency(EPA).

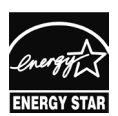

As an ENERGY STAR Partner LGE U. S. A.,Inc. has determined that this product meets the ENERGY STAR ENERGY STAR guidelines for energy efficiency.